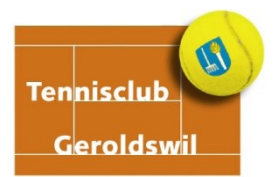

# Kurzanleitung Anmeldung/Login

### Hast du bereits einen GotCourts-Account?

In diesem Fall sende uns eine Mitgliedschaftsanfrage. Wir fügen dich dann hinzu.

#### Du hast noch keinen GotCourts-Account?

Erstell selbstständig einen Account und sende uns eine Mitgliedschaftsanfrage oder melde dich bei jasmin.brem@gmail.com. Wir übernehmen dann die Registration und senden dir die Zugangsdaten per Mail.

## Anmelden mit Login in der App (wenn du bereits einen Account/ein Konto hast)

- 1. Lade dir die GotCourts App aus deinem App oder Play Store herunter
- 2. Klicke auf 'Einloggen' (nicht Anmelden)
- 3. Trage deine E-Maildresse oder Benutzername und dein Passwort ein
- 4. Klicke auf 'Einloggen
- 5. Du gelangst nun in dein Dashboard
- 6. Geh in dein Menü (oben links 4 Striche)
- 7. Unter 'Plätze' suchst du nach unserer Anlage Tennisclub Geroldswil
- 8. Nachdem wir deine Mitgliedschaftsanfrage bestätigt haben, kannst du loslegen
- 9. Unter 'Plätze' wählst du einen verfügbaren Slot (grün markiert) zur gewünschten Zeit Achtung die Wochentage sind am unteren Rand des Bildschirmes zu finden

10. Klicke dann auf weiter und füge einen Partner (benötigt auch einen Account/ein Konto) hinzu und erstelle danach die Reservation

## Anmelden mit Login am PC (ohne Account/Konto)

- 1. Öffne www.gotcourts.com in einem Webbrowser (Firefox oder Chrome empfohlen)
- 2. Klicke oben rechts auf 'Anmelden' (nicht Registrieren)
- 3. Trage deine E-Mailadresse oder Benutzername und dein Passwort ein
- 4. Klicke auf 'Anmelden'
- 5. Du gelangst direkt auf die Reservationstabelle
- 6. Suche nach 'Tennisclub Geroldswil' und sende uns eine Mitgliedschaftsanfrage
- 7. Nachdem wir deine Mitgliedschaftsanfrage bestätigt haben, kannst du loslegen
- 8. Wähle nun in der Reservationstabelle das entsprechende Datum
- 9. Buche nun einen verfügbaren Slot (grün markiert) zur gewünschten Zeit
- 10. Füge einen Partner (benötigt auch einen Account/ein Konto) hinzu und erstelle die Reservation

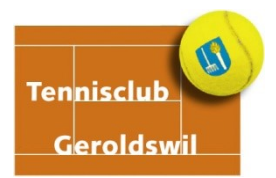

#### **Probleme beim Login**

Wenn das Login nicht auf Anhieb klappt, gehe bitte wie folgt vor:

- gehe auf Passwort vergessen und trage deine Emailadresse ein du kannst nun ein eigenes Passwort setzen
- deine E-Mailadresse ist bei GotCourts nicht bekannt? Melde dich bei deinem Clubadministrator (Jasmin Brem – jasmin.brem@gmail.com)
- du hast dich eingeloggt, kannst auf deiner Anlage aber nicht buchen? Melde deine E-Mailadresse deinem Clubadministrator - er muss deinen Account mit dem Club verknüpfen.
- bei Problemen NICHT NEU REGISTRIEREN melde dich bei deinem Clubadministrator

Entdecke auch alle weiteren Funktionen wie die Spielpartner-Suche, Spiele und Aktivitäten -Hilfestellungen findest du immer auch in der '*Hilfe'.* 

Viel Spass auf dem Tennisplatz – der TCG Vorstand